一、 開啟 Artivive 網頁: <u>https://artivive.com/</u>

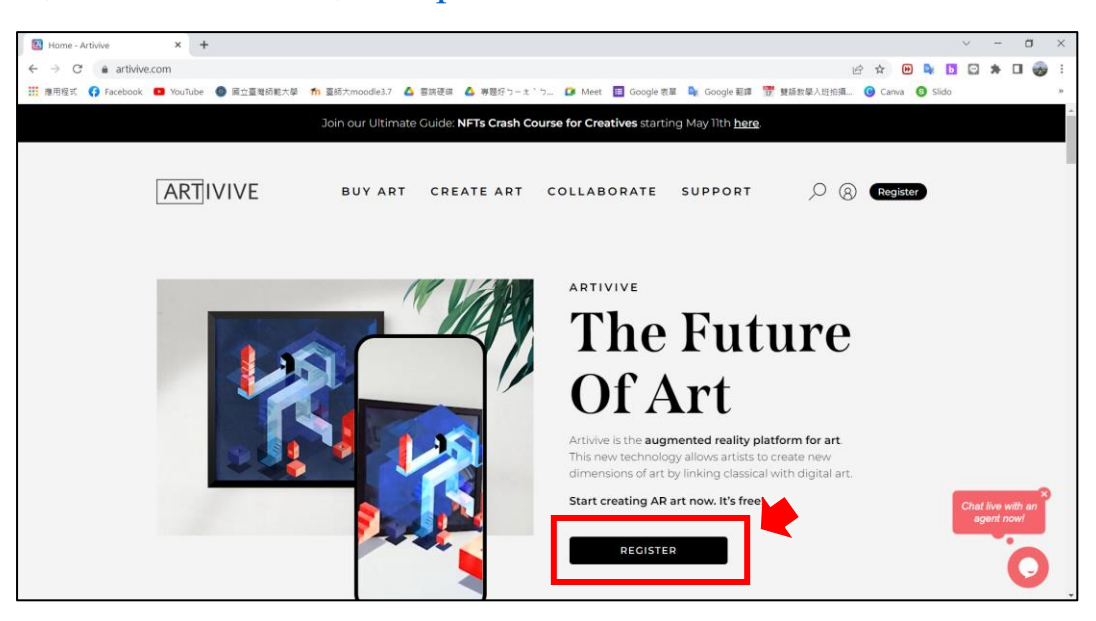

二、使用 email 註冊

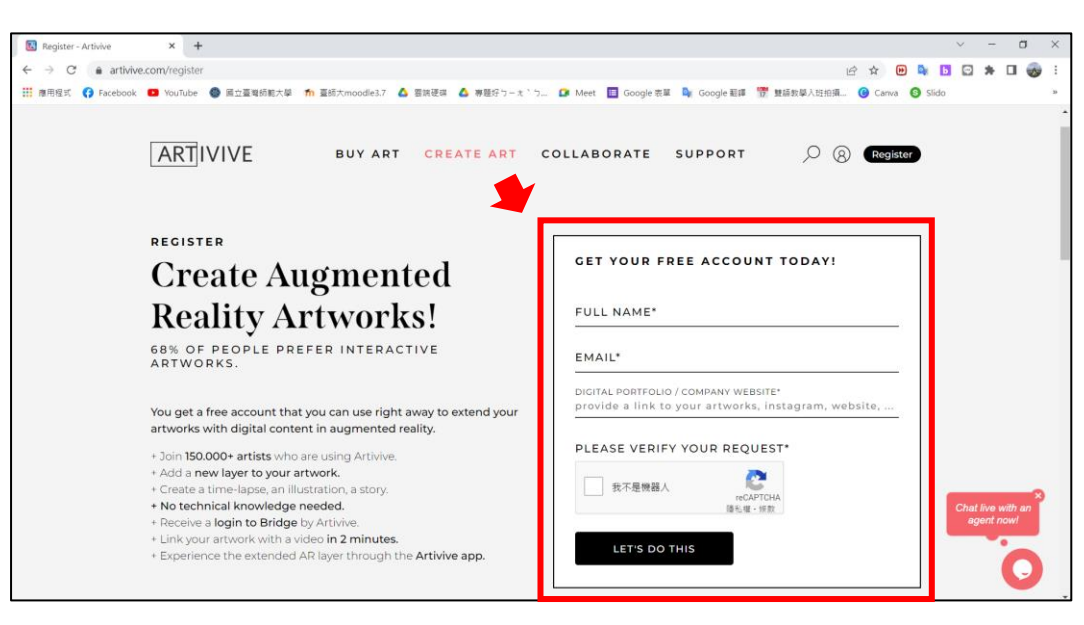

## Artivive 手機下載 app

| https://play.google.com/store/apps/details?id       https://apps.apple.com/tw/app/artivity         =com.artivive $8737494$ Image: Image: I | ve/id118        |
|----------------------------------------------------------------------------------------------------|-----------------|
| =com.artivive     8737494       € ≤ ≤ ≤ ≤ ≤ ≤ ≤ ≤ ≤ ≤ ≤ ≤ ≤ ≤ ≤ ≤ ≤ ≤ ≤                                                                                                    |                 |
|                                                                                                    |                 |
| Artivive                                                                                                    | <b>*</b> ]•     |
| Artivive GmbH                                                                                                    | Ĵ               |
| 4.1★     超過 50萬     3+       2075 則評     次       3 歲以上 ①       新功能       版本記       50 形式                                                                                                    | we Gm<br>後<br>前 |
| 安裝<br>· Bugfixes<br>預覽                                                                                                    |                 |
|                                                                                                    |                 |
| 關於這個應用程式 →<br>Artivive是一種革命性的AR工具,可改變您對<br>藝術品的觀看方式。                                                                                                    |                 |

## Google 街景 手機下載 app

| Android 系統                                                                                                    | IOS 系統                                                                                        |
|----------------------------------------------------------------------------------------------------|-----------------------------------------------------------------------------------------------|
| https://play.google.com/store/apps/details?id<br>=com.google.android.street                                                                                                    | https://apps.apple.com/tw/app/google-<br>%E8%A1%97%E6%99%AF%E6%9C%8D<br>%E5%8B%99/id904418768 |
| ✓ ✓ ✓ 〇 介 ★ 山 ○ 1 60% (■ T+1:05   ← Google街景   ()   ()   ()   ()   ()   ()   ()   ()   ()   ()   ()   ()   ()   ()   ()   ()   ()   ()   ()   ()   ()   ()   ()   ()   ()   ()   ()   ()   ()   ()   ()   ()   ()   ()   ()   ()   ()   ()   ()   ()   ()   ()   ()   ()   ()   ()   ()   ()   ()   ()   ()   ()   ()   ()   ()   ()   ()   ()   ()   ()   ()   ()   ()   ()   ()   ()   ()   ()   ()   ()   ()   ()   ()   ()   ()   ()   ()   ()   ()   ()   ()   ()   ()   ()   () <tr< td=""><td>少のたちがめ8B%09/1d904418768         1010000000000000000000000000000000000</td></tr<> | 少のたちがめ8B%09/1d904418768         1010000000000000000000000000000000000                         |

## Unity 軟體安裝

ー、 下載 Unity Hub.

https://unity3d.com/get-unity/download

- 二、 註冊帳號並登入
- 三、 安裝 Unity 建議版本(2021 版)

1. 完成 Unity Hub 安裝後,進入 登入/註冊 畫面。 第一次註冊選擇 "create one"。

| ✿ Unity 2018.3.4f1                                                                  | ×                                                                                                    |
|-------------------------------------------------------------------------------------|----------------------------------------------------------------------------------------------------|
| €) unity                                                                            | Sign in License My Profile Thank you                                                                                                    |
| Quinity<br>Unity Pro<br>Subscribe to enjoy more exclusive services and<br>resources | Sign into your Unity ID<br>Tyou don't have a Unity ID, place for create cose<br>Final<br>Password<br>Sign Card for your password?<br>Card for your conformation ensui? |

使用 gmail 或其他信箱註冊,並確認帳號。
 成功註冊後按下 "Continue"。

| 4 Unity 2018.3.4f1 |                                                                                                    |                                             |                                   |            |         |            | ×         |
|--------------------|----------------------------------------------------------------------------------------------------|---------------------------------------------|-----------------------------------|------------|---------|------------|-----------|
| 🚭 unity            |                                                                                                    |                                             | (<br>Sij                          | )<br>gn in | License | My Profile | Thank you |
|                    | Confirm your Ema<br>Please check your inbox for a confirmation of<br>After you confirm click Continue. | ail<br>email. Click the link in the email t | to confirm your email             | address    | 8.      |            |           |
|                    |                                                                                                    |                                             | Re-send confli<br>Back to Sign in | Co         | email   |            |           |
|                    |                                                                                                    |                                             |                                   |            |         |            |           |
|                    |                                                                                                    |                                             |                                   |            |         |            |           |

3. 選擇"Personal"方案。

| 🚭 Unity 2018.3.4f1 |                                                                                                    | ×             |
|--------------------|----------------------------------------------------------------------------------------------------|---------------|
| 🚭 unity            | Sign in License My Profile Thank you                                                                                                    | () My Account |
|                    | License management<br>Hase select one of the following idense options:<br>Unity<br>Plus on Pro<br>Control service in the following<br>Place the service in the following<br>Place the following idense options<br>Place the following idense options<br>Place the foll |               |

4. 選擇不須付費方案"I don't use Unity in a professional capacity."。

-

| gunity | Sign in License My Profile Thank you                                                                               |
|--------|----------------------------------------------------------------------------------------------------|
|        | License agreement                                                                                                  |
|        | Please select one of the options below                                                                             |
|        | The company or organization I represent earned more than \$100,000 in gross revenue in the previous fiscal year.   |
|        | The company or organization I represent earned less than \$100,000 in<br>cross revenue in the previous fiscal year |
|        | <ul> <li>I don't use Unity in a professional capacity.</li> </ul>                                                  |
|        | Why does Unity need to know this? Next                                                                             |
|        |                                                                                                    |
|        | Why does Unity need to know this? Next                                                                             |

5. 回答使用調查問卷,參考如圖,根據自身狀況填答。

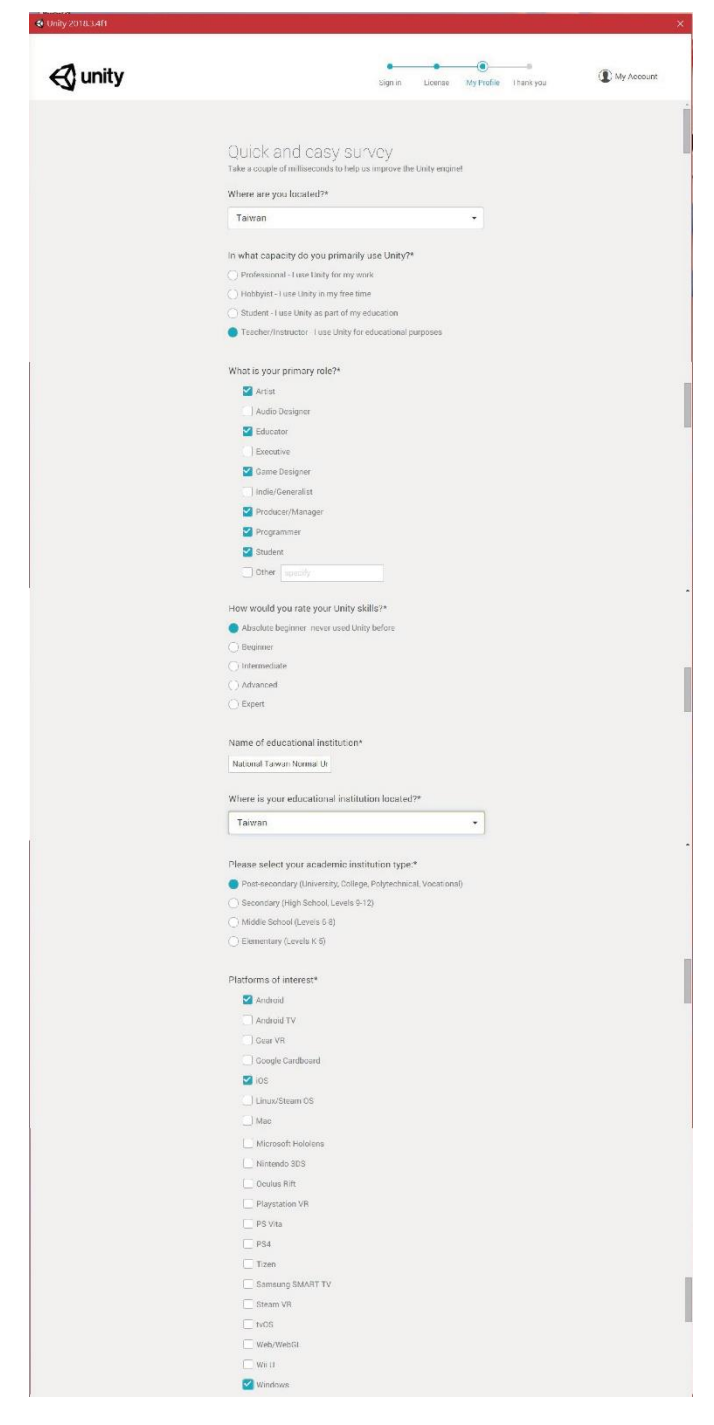

|                                                                                                    | Windows Phone     Windows Phone     Windows Phone     Windows Phone     Docs Have     Jobs 200     Docs Have     Jobs 200     Docs Have     There importantly plan to develop with     Carry     There and Trebusion     Activation.     Arcinged     Advantation and Demonstation     Activation.     Arcinged     Gamensi      Carry     Docs Have     Docs Have     Docs Have     Jobs 200     Jobs 200     Jobs      | <form></form>                                                                                                    |                                                                     |   |
|----------------------------------------------------------------------------------------------------|----------------------------------------------------------------------------------------------------|----------------------------------------------------------------------------------------------------|---------------------------------------------------------------------|---|
|                                                                                                    | Welcove store appe Does able Does how Does able Does how Does able Does how Does able Does how Does able Does how Does able Does how Does able Does how Does able Does how Does able Does how Does able Does how Does able Does how Does able Does how Does able Does how Does able Does how Does how Does able Does how Does how Does  | <form>         Image: Image: Image</form>          | Windows Phone                                                       |   |
|                                                                                                    | Jobu Al0     Dob One     Out the set of project do you primarily plan to develop with      Course     Out of a flow set of a set of a      | <form>         Image: Image: Image</form>          | Windows store apps                                                  |   |
|                                                                                                    | Data One     Data One     Data Values     Data Values          | <form></form>                                                                                                    | 🗍 Xbox 360                                                          |   |
|                                                                                                    | Doch how:     Inter     Inter        | <form>         Image:</form>                                                                                                    | C Xbox One                                                          |   |
| Dther       mention         Chart type of project do you primarily plan to develop with       •         Charms:       •         File and Televation       •         Automotive and Transportation       •         Automotive and Transportation       •         Automotive and Transportation       •         Automotive and Transportation       •         Automotive and Transportation       •         Automotive and Transportation       •         Materia       •         Materia       •      <                                                                                                    | Cherr gendy:  Cherring and the second project do you primarily plan to develop with  Cherry  Cherring  Cherring Cherring  Cherring  Cherring  Cherring  Cherring  Cherring  Cherring  Cherring  Chering Cherring  Cheri  | <form></form>                                                                                                    | Don't know                                                          |   |
| What type of project do you primarily plan to develop with turinty?       •         Carses       •         Finan and Teleprenous       •         Automotive and Transportation       •         Architecture, Engineering and Construction       •         Automotive and Transportation       •         Automotive and Transportation       •         Automotive and Transportation       •         Automotive and Transportation       •         Automotive and Transportation       •         Maticaller, Engineering and Construction       •         Maring       •         Maticaller       •         Maticaller       •         Procession       •         Procession       •         Oncognitionation or professional trainsplanming       •         •       •       •         •       •       •         •       •       •         •       •       •         •       •       •         •       •       •         •       •       •         •       •       •         •       •       •         •       •       • <tr< td=""><td>What type of project do you primarily plan to develop with * What type of project do you primarily plan to develop with * Grants Grants Martinetarian Martinetarian Martin</td><td>What type of project do gou primarily plan to develop with       •         Image:       •         Image:       •</td><td>Cther secoly</td><td></td></tr<> | What type of project do you primarily plan to develop with * What type of project do you primarily plan to develop with * Grants Grants Martinetarian Martinetarian Martin | What type of project do gou primarily plan to develop with       •         Image:       •         Image:       •                                                                                                    | Cther secoly                                                        |   |
| What type of project do you primarily plan to develop with •         Latty:         Classe:         File and Television         Brand Add and Experiences:         Automotive and Transportation         Anomotive and Transportation         Anomotive and Transportation         Anomotive and Transportation         Automotive and Transportation         Automotive and Transportation         Automotive and Transportation         Automotive and Transportation         Mailing         Millary and Defense         Description and preferences         Enclasses         Provide and Preserval         Instrument of the preferences                                                                                                    | minist type of project do you primarily plan to develop with *                                                                                                    | What type of project do you primarily plan to develop with       •         Image: State of the state of the state of the                                                                   |                                                                     |   |
| Gran sec     Gran sec                                                                                                    | Geners  Finand Advance  Brand Advance  Brand Advance  Brand Advance  Advance  Advan  | Genome         Construction         Construction                                                                                                    | What type of project do you primarily plan to develop with * Unity? |   |
| File and Television     In Read of Jelevision     Revenues     Automotive and Transportation     Architecture, Engineering and Construction     Anorousive and Transportation     Automotive and Transportation     Automotive and Transport                                                                                                    | File and Talevalon     Intra data di Egenerons     Anomotive and Transportation     Architectura: Engineering and Construction     Anomotive and Transportation     Anomotive and Transportation     Anomotive and Construction     Anomotive and Construction     Anomotive     Gandaling     Matary and Defance     Fancation (schools)     Consequences of professional training/sensing     Construction     More places specify     anothy                                                                                                    | If man and Televasion         Image Adds and Experiences:         Image Adds and Experiences:                                                                                                    | ⊖ Games                                                             |   |
| Prand Add and Experiences     Add and Experiences     Add and Experiences     Architecture, Engineering and Construction     Anorspace     Automotive and Transportation     Automotive and Transportation     Automotive and transportation     Automotive and transportation                                                                                                    | Brand Ads and Experiences     Arcomotive and Transportation     Architecture, Engineering, and Construction     Architecture, Engineering, and Construction     Automative and Transportation     Automative and Transportation     Automative and Transportation     Automative and Transportation     Automative     Automative and Transportation     Millary and Defonse     Preservich     Occupational or preference and Institution     Other: place specify     generity                                                                                                    |                                                                                                    | ( ) Film and Television                                             |   |
| Automotive and Transportation Automotive and Transportation Annuality and Denotration Annuality and Transportation Annuality and Transportation Annuality and Transportation Annuality and Transportation Annuality and Transportation Annuality and Transportation Annuality and Transportation Annuality and Transportation Annuality and Transportation Annuality and Transportation Decomposition and professional training/fearming Fransport and Fransportation Annuality and Transportation Annuality and Transportation Annuality and Annuality and Annuality annuality annu                                                                                                    | Accheroteke and Transportation Accherotexe and Transportation Accherotexe and Transportation Accherotexe and Transportation Accherotexe (Transportation Accherotexe) Gametrian Matter and Defonse Research Presearch Conceptional or preference of preference of preference  | Accomplex and Transportation Accomplex and Transportation Accomplex and T | Brand Ads and Experiences                                           |   |
| Architecture, Engineering and Construction Activities and Transportation Activities and Transportation Activities and Transportation Activities and Transportation Activities and Transportation Activities and Transportation Activities and Transportation Activities and Transportation Activities and Transportation Activities and Transportation Activities and Transportation Activities Activities                                                                                                    | Architecture, Eingineering, and Construction Annumber and Transportation Automative and Transportation Automative and Construction Automative Gamating Matical Matrixe and Defonse Medical Matrixe and Defonse Frequest: Construction (schools) Onotakinood professional training/seeming Frequest: Cont                                                                                                    | Autoritediary, Engineering, and Construction Autoration of Transportation Autoritediary, Engineering, and Construction Autoritediary, Engineering, and Construction Construction Construction Construction Construction Construction of professional training/fearming Construction of professional training/fearming Construction Construction Constr | Automotive and Transportation                                       |   |
| Amospace Amospace Activitednam, Emportation Activitednam, Engraveming and Construction Activitednam, Engraveming and Construction Adminipace Construction Millary and Defone Construction Construction                                                                                                    | Aronspace Arouspace Arous  | Accoupting Accoupting Accoupting Accoupting Accounting Accounting | <ul> <li>Architecture, Engineering, and Construction</li> </ul>     |   |
| Automotive and Transportation     Automotive and Transportation     Advancements, and Construction     Advancement     Advancement     Advancement     Advancement     Medical     Medical     Medical     Medical     Objected and a professional fraining/fearming     Objected and a professional fraining/fearming     Presention     Objected and a professional fraining/fearming     Presention     Objected and a professional fraining/fearming     Objected and a professional fraining/fearming     Objected and a professional fraining/fearming     Objected and a professional fraining/fearming     Objected and a professional fraining/fearming     Objected and a professional fraining/fearming     Objected and a professional fraining/fearming                                                                                                    | Advantedive and Transportation Advantages Advantages Advantages Advantages Advantages  Advantages  Ad  | Automotive and Transportation Automotive and Transportation Amongane Gambiag Medical Multary and Defense Research Research Research Coccupational or professional turining/feaming Coccupational or professional turining/feaming Coccupational Cocupational Cocupationa | O Aerospace                                                         |   |
| Architecture, Engineering and Donatoction Architecture, Engineering and Donatoction Ganating Ganating Mittary and Defonse Ganating Ganating Ganati                                                                                                    | Architecture, Engineering, and Construction Architecture, Engineering Matter and Defonse Matter and Defonse Preventsh Occupational or preference of preference of preference of the preventsh Transform (schools) Occupational or preference of the preventsh Occupational or preference of the preventsh Occupational or preference of the preventsh Occupational or preference of the preventsh Occupational or preference of the preventsh Occupational or preference of the preventsh Occupational or preventsh Occupational or preventsh Occupationa  | Achitecture, Engineering, and Distalization Annopade Camiling Medical Mitty and Defonse Processch Occupational or professional training/teaming Cacupational or professional training/teaming Cacupational (schoold) Cat Innow Cat Innow Cat Innow Cat Innow Cat Innow Cat Innow Cat Innow Cat Innow Cat Innow Cat Innow Cat Innow Cat Innow Cat Innow Cat Innow Cat Innow Cat Innow Cat Innow Cat Innow Cat Innow Cat Innow Cat Innow Cat Inno Cat Inno Ca | Automotive and Transportation                                       | - |
| Amenipade Amenipade Gambing Melical Melical Melical Melicary and Defense Gamerich Coccupational of professional training-flearning Fillungtion Fillungtion Gamerical States and the                                                                                                    | Annrpane Gamping Gamping Medical Mittary and Defense Gamping Gamping Finantine (schoolt) Gamping Gamping Gamp  | Arrenzpace  Arrenzpace  Arrenzpace  Medical  Medical  Mittary and Defonce  Presents  Occupationse or professional framing/fearming  Framestich  Occupationse or professional framing/fearming  Other; please specify  Exectly  Other; please specify  Exectly  Other                                                                                                    | Architecture, Engineering, and Construction                         |   |
| Gambling     Mittary and Defense     Mittary and Defense     Occupational or professional training/fearming     Financial     Coccupational or professional training/fearming     Occupational or professional training/fearming     Occupational or professional training/fearming     Occupational or professional training/fearming     Occupational or professional training/fearming     Occupational or professional training/fearming                                                                                                    | Ganding Melical Military and Defance Research Research R  | Gambling     Medelal     Mittary and defense     Preventich     Doctupational or professional training/feaming     Frauction (public)     Doct Move     Other: please specify                                                                                                    | Aerospace                                                           |   |
| Medical Medical Research Cocupacitonal or professional training/fearming Cocupacitonal or professional training/fearming Francetion (schools) Cocupacitonal sectors and the                                                                                                    | Medical Millary and Defense Preservin Occupational or professional functions/inserving Preservin Protection (orbitod) Don't Roow Other places repectly                                                                                                    | Medical Millary and Orlense Research Occupational or professional training/learning Fituration (prohotis) Dark lacew Other: please specify                                                                                                    | Cambling                                                            |   |
| Mittary and Defonue     Preservith     Occupational or protectional training/tearning     Pricestone (behavit)     Occupations     Pricestone (behavit)     Other sections and the                                                                                                    | Mittary and Defonce Present: Occloquidational or professional training/fearming Financian (rection); Occloquidational (rection); Occloquidational (rection); Occ                                                                                                    | Mittary and Defense     Marchaetch     Occupational or professional fluoring/feaming     Occupational or professional fluoring/feaming     Occupational or professional fluoring/feaming     Other please specify     Other please specify     Other please specify                                                                                                    | O Medical                                                           |   |
| Research     Occupational or professional training/learning     finitiation (photols)     Occupational or professional training/learning     Occupational or professional training/learning     Occupational or professional training/learning     Occupational or professional training/learning     Occupational or professional training/learning     Occupational or professional training/learning     Occupational or professional training/learning     Occupational or professional training/learning                                                                                                    | Preventh Occupational or professional training/tearning Franction (schoold) Obtition Obtition Obtition Ottime Ottime Ott  | Prevench     Occurrent (rearing/rearing     Fraction (pchack)     Odst lacve     Odster please specify     encify                                                                                                    | Mtilitary and Defense                                               |   |
| Cosspandonal or professional finance description     Cosspandonal or professional et     Coss and the second et     Coss and the second et     Coss and the second et                                                                                                    | Occupational or professional training/fearing<br>Franction (schools)<br>Opertinger<br>Other please specify genetity<br>OK                                                                                                    | Occupational or professional financing/fearing of financing (urband) Dan't Sacow Office: please specify Other: please specify Other: please splease specify Other: please specify                                                                                                    | O Research                                                          |   |
| risuation (schools)     Dant know                                                                                                    | (Franciscon (achonic)<br>Doc't know<br>Other: please specify:<br>OK                                                                                                    | Chart Index     Other: please specify      Other: please specify      Other: please specify      Otic                                                                                                    | Occupational or professional training/learning                      |   |
| O Don't know                                                                                                    | OorHeow<br>○ Other please specify<br>OX                                                                                                    | Obter: please spacify  Other: please spacify  OK                                                                                                    | Education (schools)                                                 |   |
| C Other always grantly                                                                                                    | Other please specify emoly                                                                                                    | C) Other: please specifyOK                                                                                                    | O Don't know                                                        |   |
| C Guilet, please specify (procify                                                                                                    | ox                                                                                                    | ox                                                                                                    | O Other, please specify up of y                                     |   |
|                                                                                                    | OK.                                                                                                    |                                                                                                    |                                                                     |   |
| OK                                                                                                    |                                                                                                    |                                                                                                    | OK.                                                                 |   |

|  | 6. | 完成 | ! | ! |
|--|----|----|---|---|
|--|----|----|---|---|

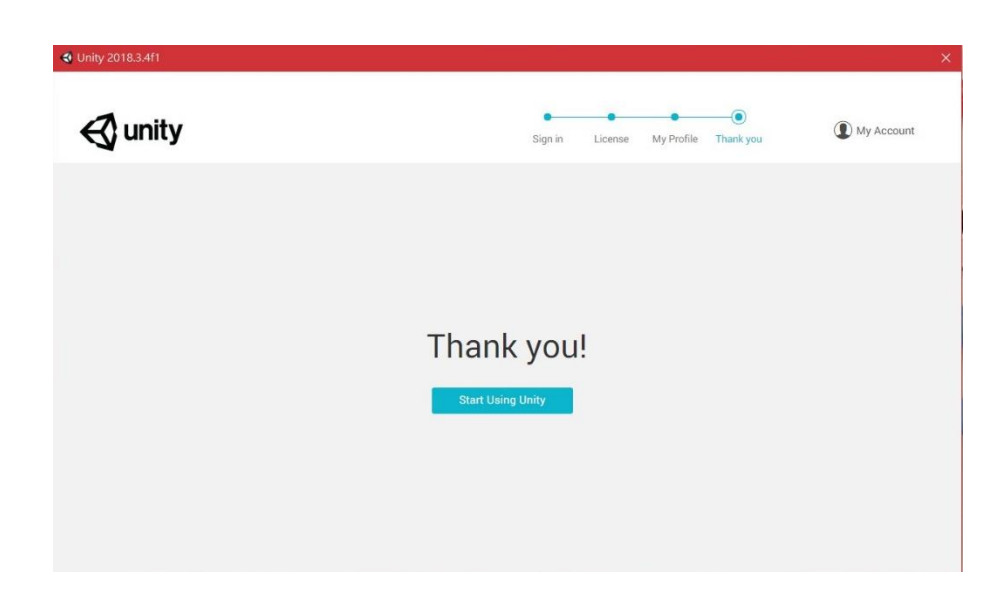

7. 進入專案頁面。

| Projects                | Learn |          | H New      | ြို Open 🕕 My Acco | unt |
|-------------------------|-------|----------|------------|--------------------|-----|
| On Disk<br>In the Cloud |       |          | L          | 開啟新專案              |     |
|                         |       | No local | l projects |                    |     |
|                         |       |          |            |                    |     |
|                         |       | New      | project    |                    |     |